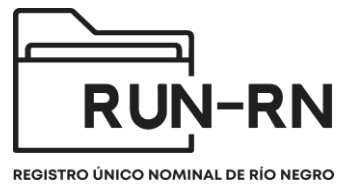

## Tutorial Linea #102 para equipos territoriales

## ¿Cómo accederá el equipo territorial a la información registrada en la Linea#102?

El usuario equipo territorial deberá acceder a sistema RUN-RN con su número de usuario y contraseña. Deberá desplegar la solapa "Principal" dirigirse el **ítem Linea #102** y hacer clic allí.

| unicef                                                              |                             |                  |                |                 |            |                        |             |                 |                |                             |                          |
|---------------------------------------------------------------------|-----------------------------|------------------|----------------|-----------------|------------|------------------------|-------------|-----------------|----------------|-----------------------------|--------------------------|
|                                                                     |                             |                  |                |                 |            |                        |             |                 | 💼 👔 🛆 Usu      | ario: viedma1 🏢             | Cerrar Ses               |
| → Principal                                                         | Bienvenido a RUN            |                  |                |                 |            |                        |             |                 |                |                             |                          |
| Legajos                                                             | ✓ Alertas                   |                  |                |                 |            |                        |             |                 |                |                             |                          |
| Legajos por Relación Vincular<br>Relaciones Vinculares de Legajos   | Emuine                      | Vencidas         |                |                 | Por Vencer |                        |             |                 | 180 dias       |                             |                          |
| Bandeja de novedades de Medidas<br>de Protección Excepcional        | Territorial<br>Provincial   | PER 45 dias      | PER 90 dias    | PER 120<br>dias | PER 150    | PER 45 dias            | PER 90 dias | PER 120<br>dias | PER 150        | comienzo<br>de la<br>medida | Línea #102<br>Pendientes |
| Medidas de Protección Integral<br>Medidas de Protección Excepcional | VIEDMA<br>VALLE<br>INFERIOR | 15               | 16             | 17              | 16         | 0                      | 0           | 0               | 0              | 0                           | 2                        |
| Medidas Penal Juvenil<br>Programa Acompañamiento para el<br>Egreso  |                             |                  |                |                 |            |                        |             |                 |                |                             |                          |
| Dispositivos de Cuidado en<br>residencias                           |                             |                  |                |                 |            |                        |             |                 |                |                             |                          |
| Familia Solidaria                                                   | ✓ Alertas de Trámi          | tes Administrati | vos Pendientes |                 |            |                        |             |                 |                |                             |                          |
| Referentes PAE                                                      |                             |                  |                |                 |            |                        |             |                 |                |                             |                          |
| Linea #102                                                          | Equipo Terri<br>Provincia   | torial<br>al     | Fecha          | Número Tra      | ámite      | Síntesis de la Carátul | Códig       | o Legajo        | Apellido y Nom | nbre                        | Editar                   |
| Trámites Administrativos                                            | VIEDMA VALLE<br>INFERIOR    | 16/0             | 6/2022         | 222             |            | nada                   | VIVVV000    | 00015/22        | PRUEBA OMAR    |                             |                          |
| . Mi monú                                                           |                             |                  |                |                 |            |                        |             |                 |                |                             |                          |

Una vez que hacen clic en Linea #102, aparecerán el registro, deberá hacer clic en **Ver histórico**, pudiendo acceder a la totalidad de las llamas.

Allí van a ir a **Número de Registro** colocando el número de registro que se les fue informado por parte de su directxr, delegadxs, y/o coordinadorxs técnicos.

| + Principal                               |                    |                      |                  |                                  |                                               |                 |              |                 |
|-------------------------------------------|--------------------|----------------------|------------------|----------------------------------|-----------------------------------------------|-----------------|--------------|-----------------|
| Legajos                                   |                    |                      | В                | uscar: Ingrese su busque         | eda                                           |                 |              |                 |
| Legajos por Relación Vincular             | _                  |                      |                  |                                  |                                               | idea 🔘          | Destinente   | No              |
| Relaciones Vinculares de Legajos          |                    | Ver his              | toricos M        |                                  |                                               | Juos            | Perunente    | pertinente      |
| Bandeja de novedades de Medidas           |                    |                      | (1 of 2          | 2) 🕡 🤜 🔳 2                       | (H) (H) (H) (H) (H) (H) (H) (H) (H) (H)       |                 |              | 🖻 Exportar xis  |
| Medidas de Protección Integral            | Número de Registro | Principal motivo     | Fecha de llamada | Equipo Territorial<br>Provincial | Estado                                        | Usuario de alta | Aceptada por | Editar/Consulta |
| Medidas de Protección Excepcional         |                    |                      |                  |                                  |                                               |                 |              |                 |
| Medidas Penal Juvenil                     | 45                 | Abandono emocional   | 21/06/2022 13:52 | VIEDMA VALLE<br>INFERIOR         | Aceptada por Equipo<br>Territorial Provincial | viedma102       | sup-viedma   | Q               |
| Programa Acompañamiento para el<br>Egreso | 44                 | NNoA Extraviado      | 21/06/2022 11:29 | VIEDMA VALLE<br>INFERIOR         | Aceptada por Equipo<br>Territorial Provincial | viedma102       | sup-viedma   | A               |
| Dispositivos de Cuidado en                | 43                 | Consultas legales    | 15/06/2022 10:11 | VIEDMA VALLE<br>INFERIOR         | Aceptada por Equipo<br>Territorial Provincial | viedma102       | sup-viedma   | 9               |
| Familia Solidaria                         | 42                 | Negligencia          | 09/06/2022 11:54 | VIEDMA VALLE<br>INFERIOR         | Aceptada por Equipo<br>Territorial Provincial | viedma102       | sup-viedma   | 9               |
| Referentes PAE                            | 38                 | Abandono             | 26/05/2022 13:40 | VIEDMA VALLE<br>INFERIOR         | Aceptada por Equipo<br>Territorial Provincial | op102           | sup-viedma   | A               |
| Línea #102                                | 36                 | Violencia entre NNoA | 26/05/2022 12:27 | VIEDMA VALLE<br>INFERIOR         | Aceptada por Equipo<br>Territorial Provincial | viedma102       | sup-viedma   | P               |
| Iramites Administrativos                  | 35                 | Maltrato físico      | 26/05/2022 11:21 | VIEDMA VALLE<br>INFERIOR         | Recibida por 102                              | viedma102       | No aceptada  | P               |
| Mi menú                                   | 33                 | Maltrato físico      | 24/05/2022 12:15 | VIEDMA VALLE<br>INFERIOR         | Recibida por 102                              | viedma102       | No aceptada  | P               |
|                                           | 32                 | Maltrato físico      | 17/05/2022 10:01 | VIEDMA VALLE<br>INFERIOR         | Aceptada por Equipo<br>Territorial Provincial | viedma102       | viedma1      | Q               |
|                                           | 30                 | Abandono             | 09/05/2022 10:45 | VIEDMA VALLE<br>INFERIOR         | Aceptada por Equipo<br>Territorial Provincial | op102           | viedma1      | Q               |
|                                           | 29                 | Abandono             | 29/10/2021 08:15 | VIEDMA VALLE<br>INFERIOR         | Aceptada por Equipo<br>Territorial Provincial | op102           | No aceptada  | P               |
|                                           |                    |                      |                  | VIEDMA VALLE                     | Aceptada por Equipo                           |                 |              |                 |

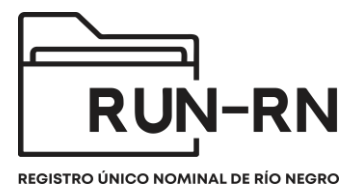

Una vez identificada la llamada deberá hacer **clic sobre la lupa** que aparece debajo de **Editar/Consultar**, accediendo a la información registrada por el/la operadora de la Linea#102.

|                         |                    | В                | uscar: Ingrese su busque         | da                  |                 |              |                  |
|-------------------------|--------------------|------------------|----------------------------------|---------------------|-----------------|--------------|------------------|
|                         | Ver his            | tóricos 🔽        |                                  | т                   | odos 🔵          | Pertinente   | No<br>pertinente |
|                         | _                  | (1 0             | f1) 🕡 🤜 🚺                        | 1 (F)               |                 |              | 🗠 Exportar xls   |
| lúmero de Registr<br>44 | o Principal motivo | Fecha de llamada | Equipo Territorial<br>Provincial | Estado              | Usuario de alta | Aceptada por | Editar/Consultar |
| 4                       | NNoA Extraviado    | 21/06/2022 11:29 | VIEDMA VALLE                     | Aceptada por Equipo | viedma102       | sup-viedma   | P                |

Al ingresar a dicha solapa, deberá hacer Clic **Ver Históricos,** y seleccionar el **número de registro** se les fue comunicado, accediendo al contenido de la llamada.

Conociendo el numero de llamada, que oportunamente le fue informada por el supervisor, si el nnya no posee legajo, debe de crear el mismo y luego agregar el numero de referencia 102. Si ya posee legajo, en la pestaña datos personales agregar el numero de referencia

| Legajo: | Legajo: VIVVV00000003/24 - GIANCARLO PEPE |                                                                          |  |  |  |  |  |
|---------|-------------------------------------------|--------------------------------------------------------------------------|--|--|--|--|--|
| Agregar | Agregar : MPI(0) MPE(1) MPJ(0) PAE(0)     |                                                                          |  |  |  |  |  |
| Datos   | Personales Relación                       | /incular Trámites MPI MPE MPJ PAE Datos Adicionales Información Judicial |  |  |  |  |  |
| -       | Caratula                                  |                                                                          |  |  |  |  |  |
|         | Apellido y Nombre : *                     | GIANCARLO PEPE                                                           |  |  |  |  |  |
|         | Código :                                  | VIVVV0000003/24                                                          |  |  |  |  |  |
|         | Género : *                                | Masculino                                                                |  |  |  |  |  |
|         | Fecha Nacimiento :                        |                                                                          |  |  |  |  |  |
|         | Coordinación Regional:                    |                                                                          |  |  |  |  |  |
|         | Sede :                                    |                                                                          |  |  |  |  |  |
|         | Referencia llamada 102 :                  |                                                                          |  |  |  |  |  |